# Windows8 の紹介

## 1) Windows8の特徴(概要)

○Windows8はパソコンとタブレットの両方の顔(実行環境)を持っている。
○タッチ操作に対応していることが大きな特徴だが、マウスとキーボードでも操作できる。
○スタート画面上でタブレット風の「ウィンドウズストアアプリ」を動かすことができる。
○デスクトップ画面上でWindows7とほぼ同じように、「デスクトップアプリ」を動かすことができる。
但し、スタートボタンがないので、「すべてのプログラム」の表示や、「シャットダウン」の方法が異なる。
○Windows7と比較して起動や、シャットダウンやアプリの起動がかなり速い。

# 2)「デスクトップアプリ」を使うための基本操作 (マウスとキーボードによる操作) Oスタート画面とデスクトップ画面の切り替え方

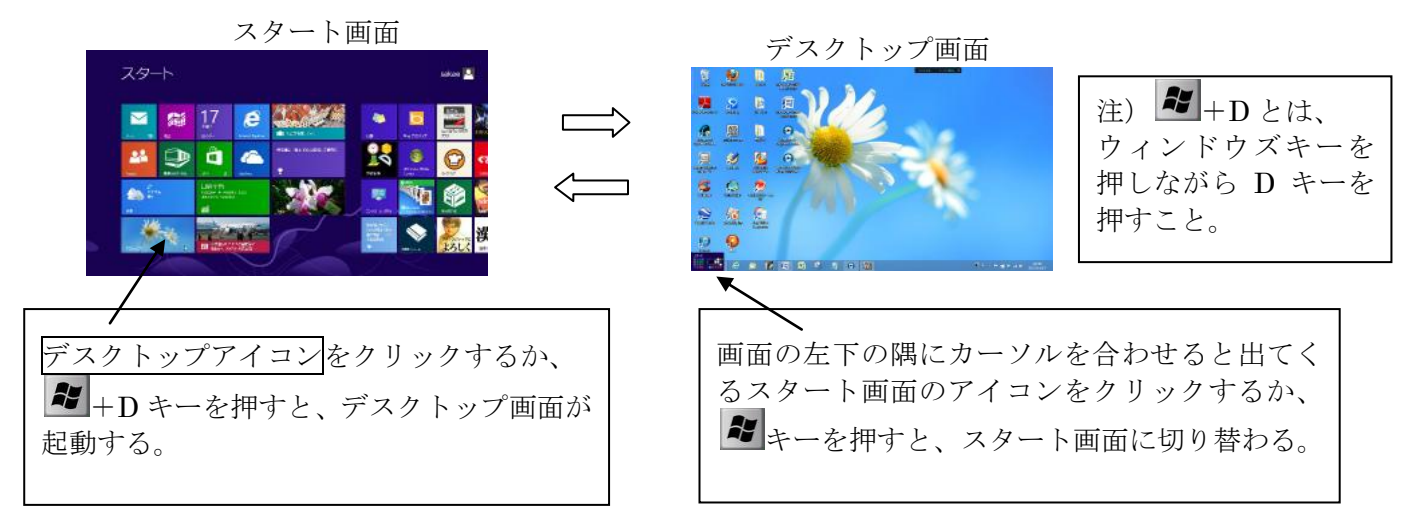

## Oすべてのアプリ (プログラム)の出し方

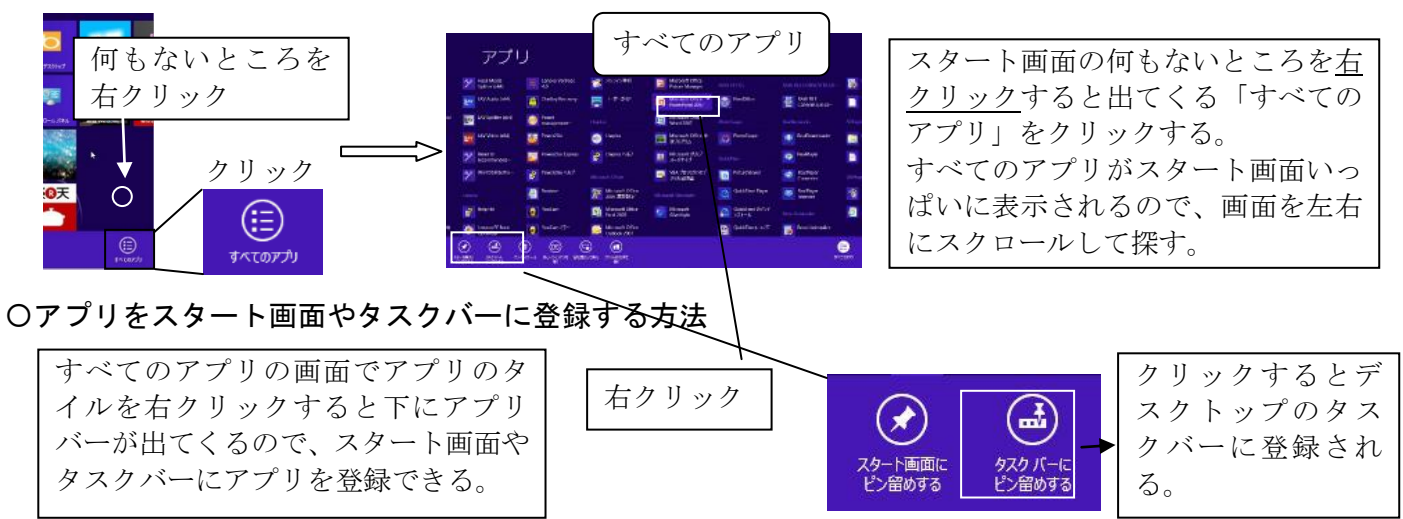

#### 〇シャットダウンの方法

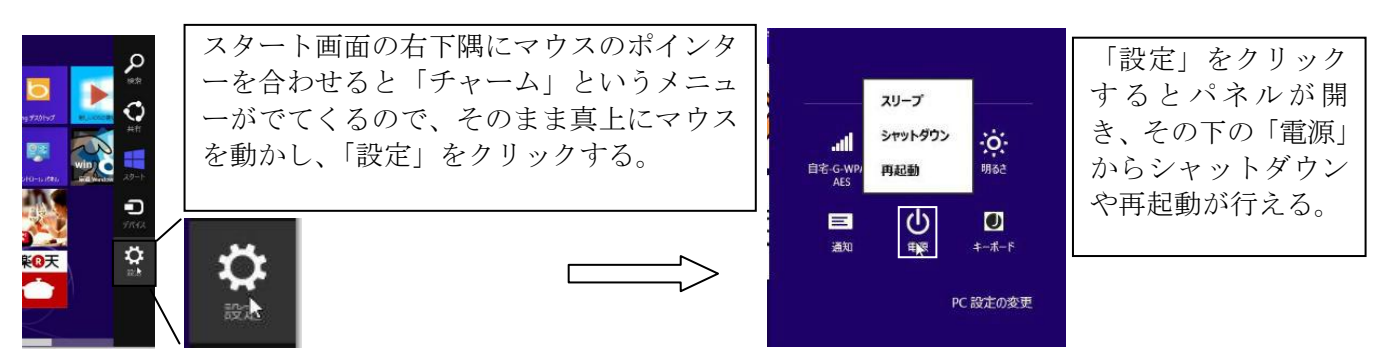

# Windows8 の紹介

#### 3)「ウィンドウズストアアプリ」の基本操作

ストアアプリはタブレット風のアプリでタッチ操作に対応している。標準で付属する主なストアアプリとし て「インターネットエクスプローラー」、「メール」、「フォト」、「天気」、「ニュース」、「カレンダー」、「ファ イナンス」、「地図」、「ビデオ」、「ミュージック」などがある。その他、いろいろなアプリを「ストア」から インストールできる。

#### **○アプリの起動方法**

スタート画面のタイル状のアイコンをクリックすると、アプリが起動する。(全画面表示)

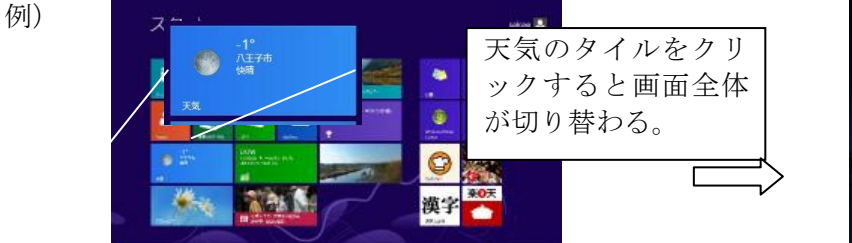

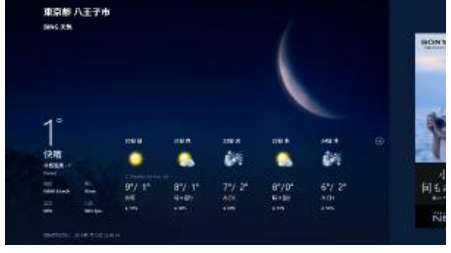

〇スタート画面に戻るには、デスクトップからスタート画面に戻る方法と同じ。(前頁参照) ○画面上にメニュー(アプリバーやナビゲーションバー)を出す方法

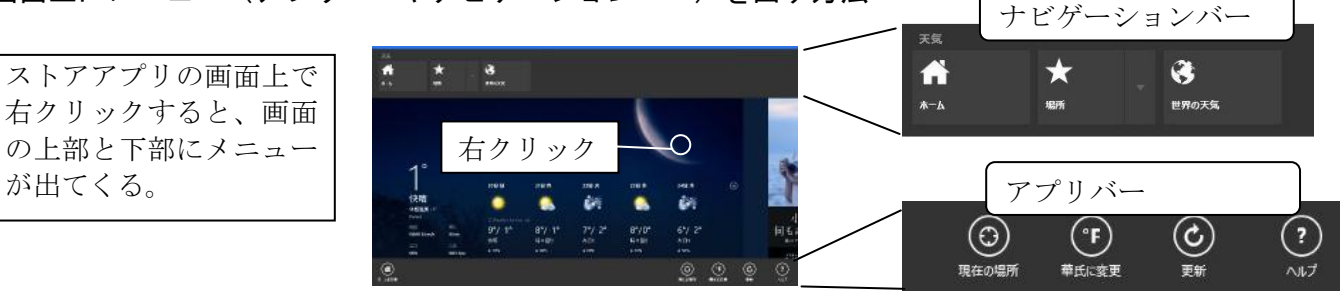

#### Oストアアプリを終了する方法

が出てくる。

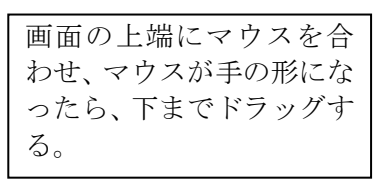

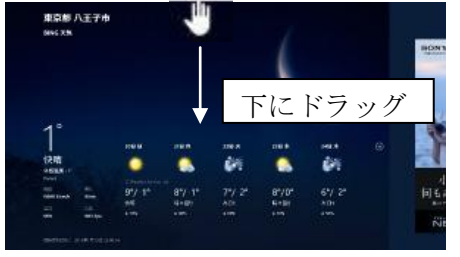

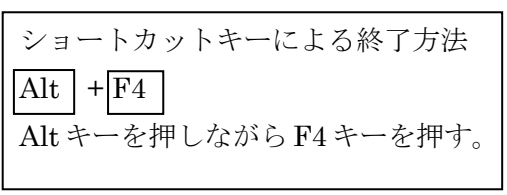

## 〇起動中のストアアプリを切り替える方法

画面の左下隅(または左上隅) にマウスポインターを合わせ、 続けて真上(真下)に動かすと、 起動中のストアアプリが一覧表 示される。その中のアプリをク リックして、切り替える。

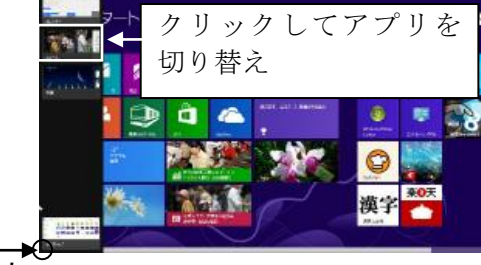

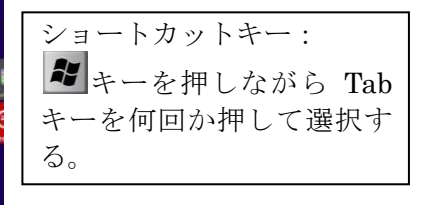

## Oストアアプリをインストールする方法

スタート画面から「ストア」 を起動。最初は「マイクロソ フトアカウント | でサインイ ンすることが求められる。無 料と有料のものがあるが、選 んでインストールする。

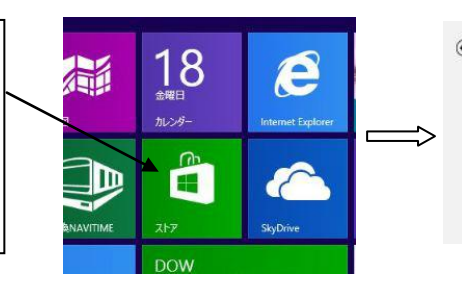

| A    | 人気トップ  | (無兆))     | 1000 MILLION 100 MILLION |
|------|--------|-----------|--------------------------|
| - 12 | XXU 97 | 1 7557771 | 93 99007 70              |

| 8 Boogle Search                | REVAVITIME                                        | in the second     |
|--------------------------------|---------------------------------------------------|-------------------|
| Cont 4 + 4 + + 1/- 1+4.        | 人。Addie Reader<br>本本本本主由第2日日                      | E Hernelt Mineson |
| S there we want                | O 050/04<br>********                              | (1) **********    |
| Microsoft Salitaire Collection | Riskel #12<br>################################### |                   |
| Hicrosoft Hallpase             | Yshool JAPAN<br>***** 5/22948                     | 10000             |